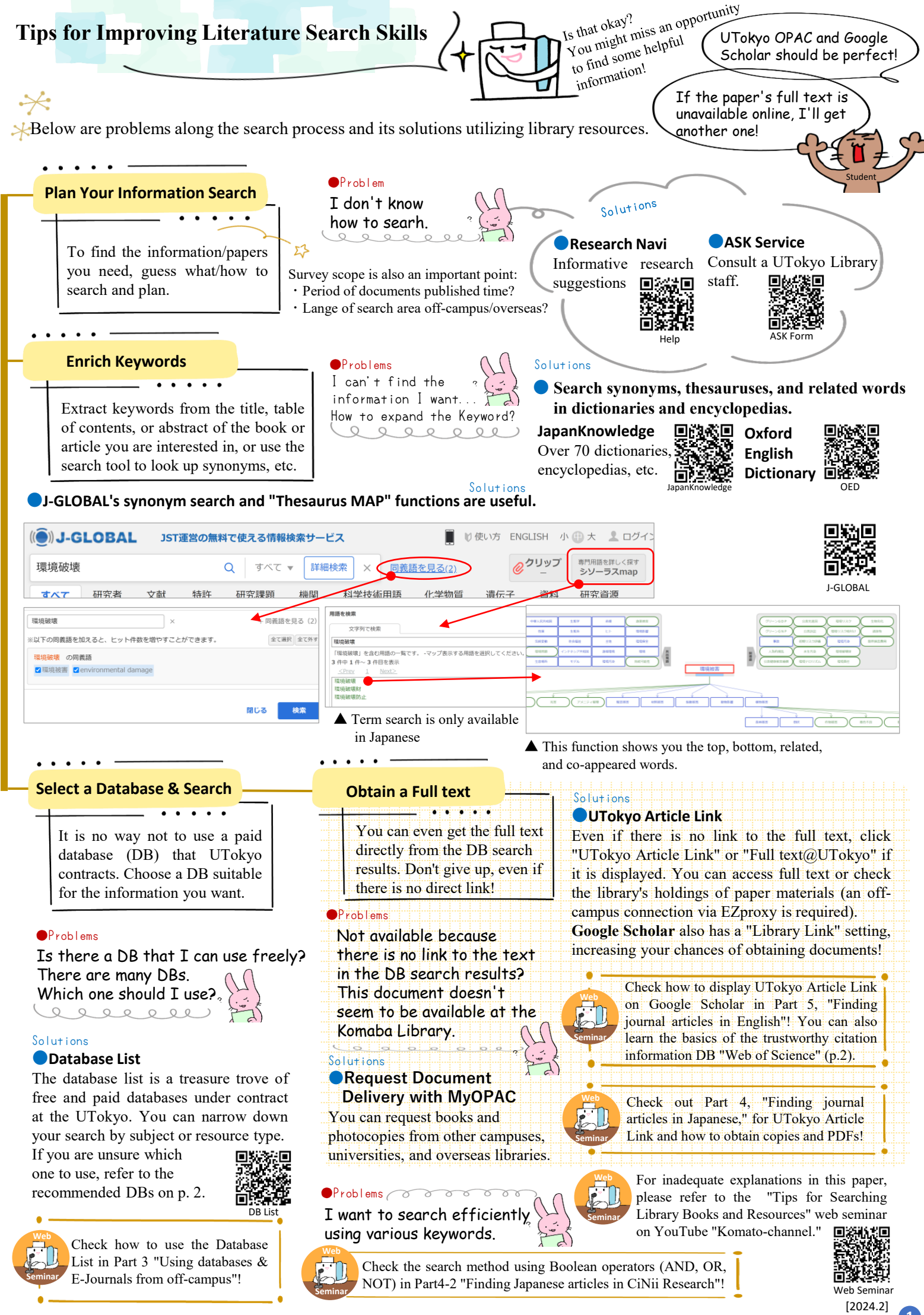

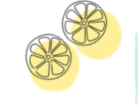

**Recommended Databases** 

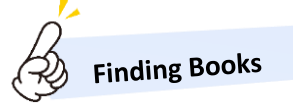

X Ask your professor or graduate student for the standard DB in each specialty.

Webcat Plus Associated Search

#### UTokyo OPAC (within the UTokyo)

This is the most efficient way to search for books and resources within the UTokyo collection, and the MyOPAC service allows for loan extensions, reservations, and interlibrary loans.

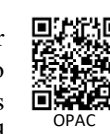

## **Finding Japanese Articles**

holdings of the UTokyo.

Both of the following sites allow you to search for books, journals, and articles altogether.

Although they are free public DBs, the probability of obtaining full texts increases if you access them via EZproxy when you use them outside the UTokyo network.

**●TREE** (within the UTokyo) 回協劇

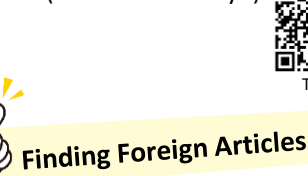

Web of Science

based on citation information.

**Finding Newspapers** 

CiNii Research (Domestic universities)

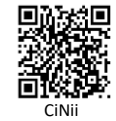

(Domestic universities/public/National Diet Library, etc.)

There is also a lot of table of contents information. Webcat Plus

Associative search for books. It allows you to

search not only by words but also by sentences.

Clicking "NCID" on the search result detail screen

opens CiNii Books, where you can also check the

#### ProQuest

In addition to bibliographic information, including theses and dissertations from around the world, users can search various content, including newspapers and images, etc.

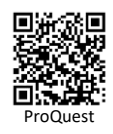

#### EBSCOhost

DBs in multiple specialties can be searched collectively.

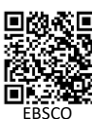

#### JSTOR

Mainichi

Shimbun

MAISAKU

Regional

**Business News** (EBSCOhost)

**People Daily** 

(Renmin Ribao)

Recommended for humanities and social sciences.

Mainichi

∎ie:2t∎

∎eï

Regional

**Business** News

People Daily

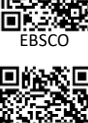

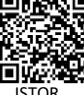

The New York Times

Gale Academic OneFile

Gale General OneFile

Gale Primary Sources

OneFile

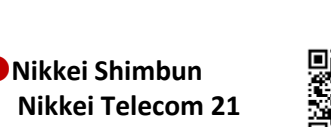

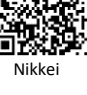

### **Overseas Newspaper** Nexis Uni

**Domestic Newspaper** 

🕨 Asahi Shimbun 🗉 🛱

**Cross-Search** 

#### Lexis

You can search for newspapers and news scripts from around the world. (You cannot access both at the same time with the same browser, so close the browser after using one of them.)In Lexis, select "News" in "Explore Content" on the top screen and click the "i" mark. Newspapers to be searched for are listed.

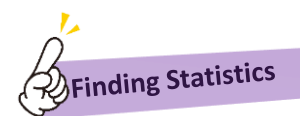

Domestic e-Stat

۲.

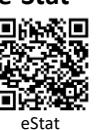

Worldwide OECD iLibrary

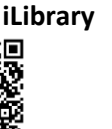

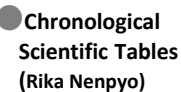

Yomiuri Shimbun 🗉 🔬 🕼 💷

YOMIDAS

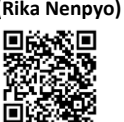

Rika Nenpyo

# Find various domestic information collectively NDL Search

In addition to the holdings of various institutions such as the National Diet Library, public libraries, museums, archives, and universities, digital collections, and Research Navi are also included in the search.

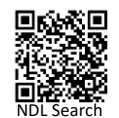

Sources

OneFile

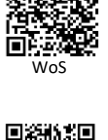

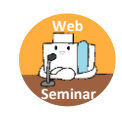

Part 5, "Finding journal articles in English," introduces how to find review articles and how to sort them by the number of times they have been cited.

WoS makes finding important/relevant papers easy

It is possible to search approximately 21,000 highly

evaluated major journals in all fields and the

references cited by the published papers.

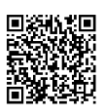

Nexis Uni

Web Seminar